# 配置CUCM TFTP for Jabber自動更新

### 目錄

<u>簡介</u> <u>必要條件</u> <u>需求</u> <u>採用元件</u> <u>設定</u> Jabber自動更新配置檔案 <u>驗證</u> <u>疑難排解</u>

### 簡介

本文檔介紹如何在Cisco Unified Communications Manager(CUCM)TFTP伺服器上託管XML檔案 ,以實現Jabber的自動更新功能。

自CUCM 8.5起,上傳到TFTP伺服器的所有檔案也可通過TCP埠6970上的HTTP獲得。

**附註**:內建HTTP伺服器僅用於靜態內容,不支援動態內容。它可以用來承載檔案,這樣不需 要在群集中部署單獨的Web伺服器。檔案只能通過OS Administration TFTP File Management頁面上傳,這意味著它可能無法擴展以承載照片(用於Jabber統一資源識別符號 (URI)替換照片檢索)。

### 必要條件

#### 需求

思科建議您瞭解以下主題:

- 作業系統管理TFTP檔案管理頁面
- Cisco TFTP服務

#### 採用元件

本文檔中的資訊基於CUCM 8.5版及更高版本。

本文中的資訊是根據特定實驗室環境內的裝置所建立。文中使用到的所有裝置皆從已清除(預設))的組態來啟動。如果您的網路正在作用,請確保您已瞭解任何指令可能造成的影響。

### 設定

#### Jabber自動更新配置檔案

#### 此示例說明用於Jabber自動更新功能的XML檔案。

<?xml version="1.0" encoding="UTF-8"?> <JabberUpdate> <LatestBuildNum>55781</LatestBuildNum> <LatestVersion>10.6.1</LatestVersion> <Message> <! [CDATA[<h3 class="topictitle3">New and Changed Features in Release 10.6(1)</h3> <strong>Certificate Validation for CTI Connections</strong> Cisco Jabber for Windows no longer uses CTI server certificate validation. <strong>Call with Edit</strong> A new <strong>Call with Edit</strong>&nbsp;menu option is available from the hub window by right-clicking over a contact's name. Users can edit the number they are calling prior to making the call. When users select a number from this menu option, the call number is copied into the <strong>Search or Call</strong>&nbsp;field with the cursor automatically placed at the front of the number. Users can edit the call number prior to making the call. No configuration is required to enable this feature. <strong>Show Contact Pictures in Hub</strong> The Cisco Jabber client has renamed the <strong>Show Contact Pictures</strong>&nbsp;option as&nbsp;<strong>Show Contact Pictures in Hub</strong>. This option is available in the client under the <strong>Options</strong>&nbsp;&gt;&nbsp;<strong>View</strong>&nbsp;menu. Only the name of the option has changed, the behavior has not; selecting it displays users' contact photos in the hub window on the <strong>Contacts</strong>, &nbsp;<strong>Recents</strong>, and&nbsp;<strong>Voice Messages</strong>&nbsp;tabs.]]>

</Message>

<DownloadURL>http://ucmpub.domain.com:6970/CiscoJabberSetup.msi</DownloadURL> </JabberUpdate>

您可以看到, DownloadURL指向<u>http://ucmpub.domain.com:6970/CiscoJabberSetup.msi</u>。

#### 附註:在URL中使用埠6970非常重要。

下一步是在jabber-config.xml檔案中引用此URL:

```
<?xml version="1.0" encoding="utf-8"?>
<config version="1.0">
<Client>
<UpdateUrl>http://ucmpub.domain.com:6970/jabber-update.xml</UpdateUrl>
</Client>
</config>
```

然後**將此jabber-config.xml**檔案正常上傳到CUCM作業系統管理TFTP檔案管理。接下來,上傳 **jabber-update.xml**檔案和Jabber執行檔,如下圖所示。

| Upload File                                  |  |  |  |  |  |  |
|----------------------------------------------|--|--|--|--|--|--|
| Upload File Close                            |  |  |  |  |  |  |
| _ Status                                     |  |  |  |  |  |  |
| (j) Status: Ready                            |  |  |  |  |  |  |
| Upload File                                  |  |  |  |  |  |  |
| Upload File Choose File jabber-update.xml    |  |  |  |  |  |  |
| Directory                                    |  |  |  |  |  |  |
| Upload File Close                            |  |  |  |  |  |  |
| Upload File Close                            |  |  |  |  |  |  |
| Status                                       |  |  |  |  |  |  |
| (i) Status: Ready                            |  |  |  |  |  |  |
| Upload File                                  |  |  |  |  |  |  |
| Upload File Choose File CiscoJabberSetup.msi |  |  |  |  |  |  |
| Directory                                    |  |  |  |  |  |  |
| Upload File Close                            |  |  |  |  |  |  |

最後,從Cisco Unified Serviceability重新啟動Cisco TFTP服務。

### 驗證

使用本節內容,確認您的組態是否正常運作。

若要確認檔案是否可透過HTTP使用,請將瀏覽器指向http://<CUCM IP or FQDN>:6970/jabberupdate.xml ,如下圖所示。

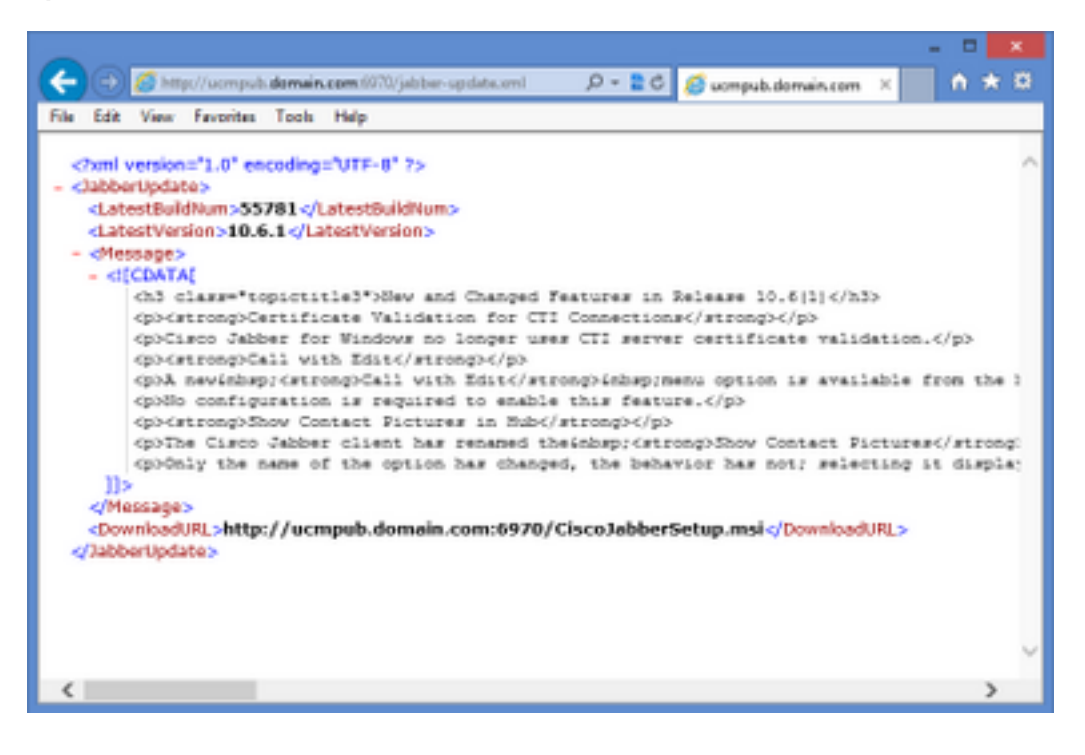

在Wireshark中,HTTP協定**通過TCP埠6970請**求jabber-update.xml,如下圖所示。

| No.  | Time               | Source            | Destination       | Source Port | Destination Port Protocol | Length Info |                             |
|------|--------------------|-------------------|-------------------|-------------|---------------------------|-------------|-----------------------------|
| 1990 | 13:45:28.193347000 | PC                | ucmpub.domain.com | 53364       | 6970 HTTP                 | 507 GET     | /jabber-update.xml HTTP/1.1 |
| 1995 | 13:45:28.194962000 | ucmpub.domain.com | PC                | 6970        | 53364 HTTP                | 254 HTTP    | P/1.1 200 OK (*/*)          |

## 疑難排解

目前尚無適用於此組態的具體疑難排解資訊。